# DIDACTICIEL : TD 4 ROBOT\_résultats

## A) PRE REQUIS

On suppose que le didacticiel "TD 4 ROBOT \_ géométrie" a été fait.

On suppose que le didacticiel "TD 4 ROBOT\_ charges" a été fait.

### ► ETAPE 8

#### • Calcul de la structure

Le calcul se fait par le menu principal: analyse puis calcul

Vous avez les résultats des erreurs de calcul dans la fenêtre suivante :

| e nom des cas de charge dupliqué | Afficher       |
|----------------------------------|----------------|
| lombre d'erreurs:0               | I♥ Erreurs     |
| ombre d'avertissements:1         | Avertissements |
|                                  | Votes          |
|                                  |                |
|                                  |                |
|                                  |                |
|                                  |                |
|                                  |                |
|                                  |                |
|                                  | Fermer         |

fig 1

Le message d'erreur ci-dessus n'est pas grave. Par défaut, le logiciel tient compte du poids des profilés. Comme on a définit un autre poids propre pour le poids des bacs acier, c'est en fait un problème de notation mais qui n'engendre pas de faute de calcul.

Vous aurez quasi systématiquement ce message à l'avenir.

# ► ETAPE 9

## • Affichage des résultats

1) affichage du diagramme des moments:

L'affichage du diagramme de moments se fait uniquement par menu :

#### Résultat puis diagrammes-barrre

Vous avez alors la fenêtre suivante qui s'ouvre :

Permet d'afficher d'utres diagrammes ; déformée, contraintes, réactions.....

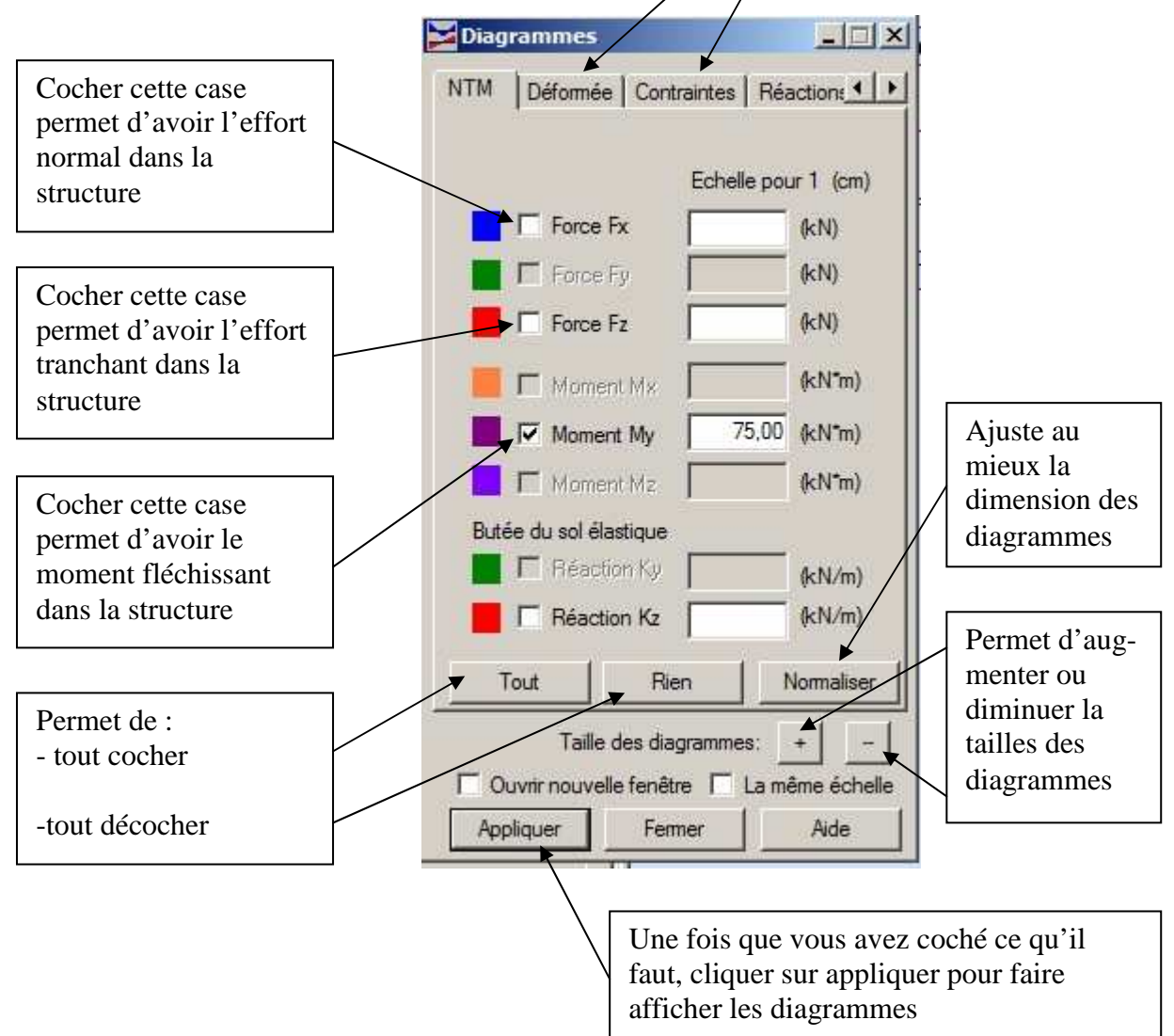

# ATTENTION : Si vous cochez les cases Force Fx, Force Fz et Moment My à la fois, vous aurez les trois diagrammes SUPERPOSES.

En général, c'est illisible.

Ne faire afficher qu'une sollicitation à la fois.

Si vous voulez afficher la déformée, ne pas oublier de décocher les moments avant.

| TD 4 ROBOT | _ résultats | Lycée Stanislas | Reichert | page 2/14 |
|------------|-------------|-----------------|----------|-----------|
|------------|-------------|-----------------|----------|-----------|

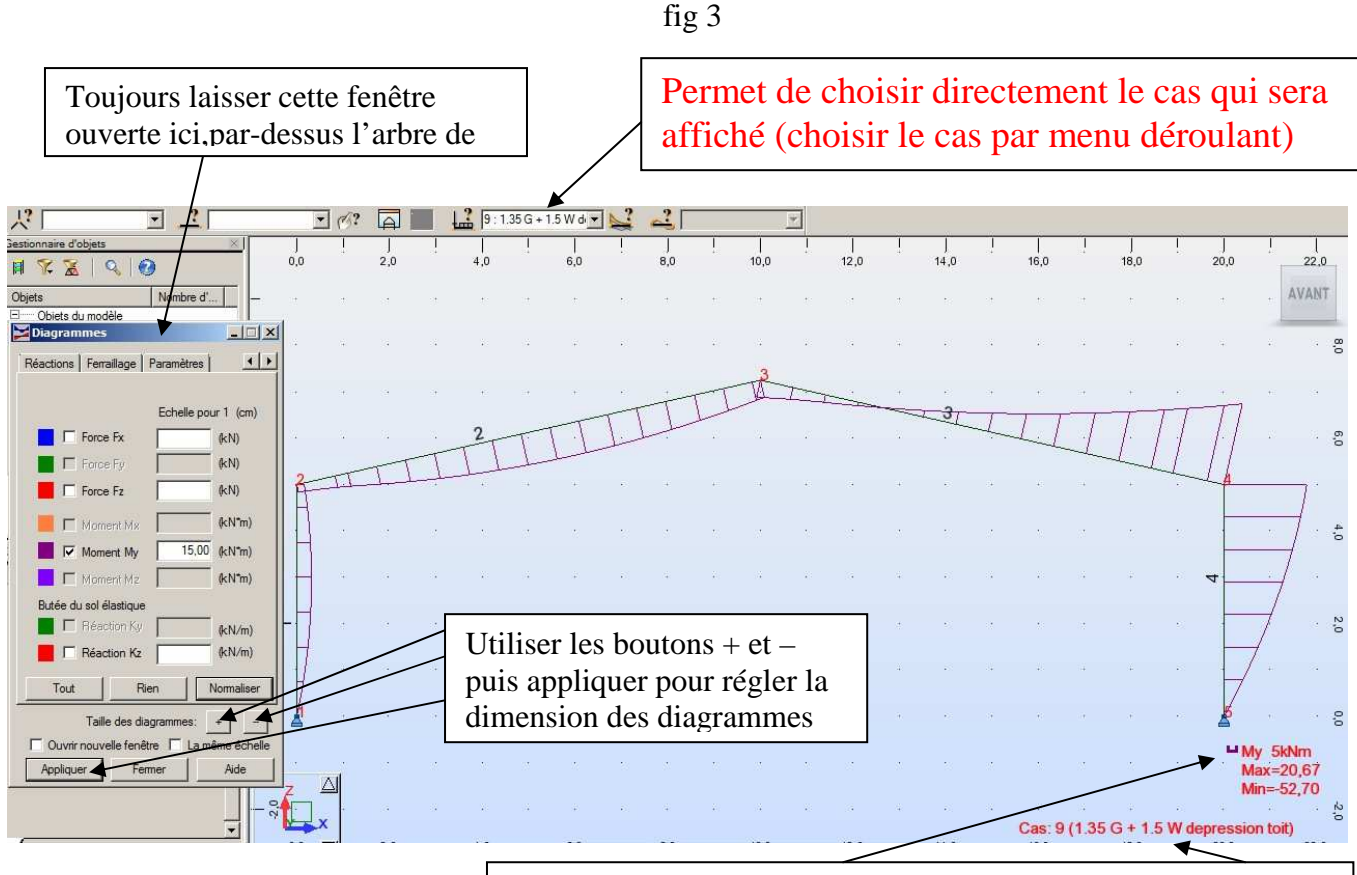

Donne les cas de charge et la sollicitation affichée (N, M, T)

### • affichage des valeurs des moments sur les diagrammes

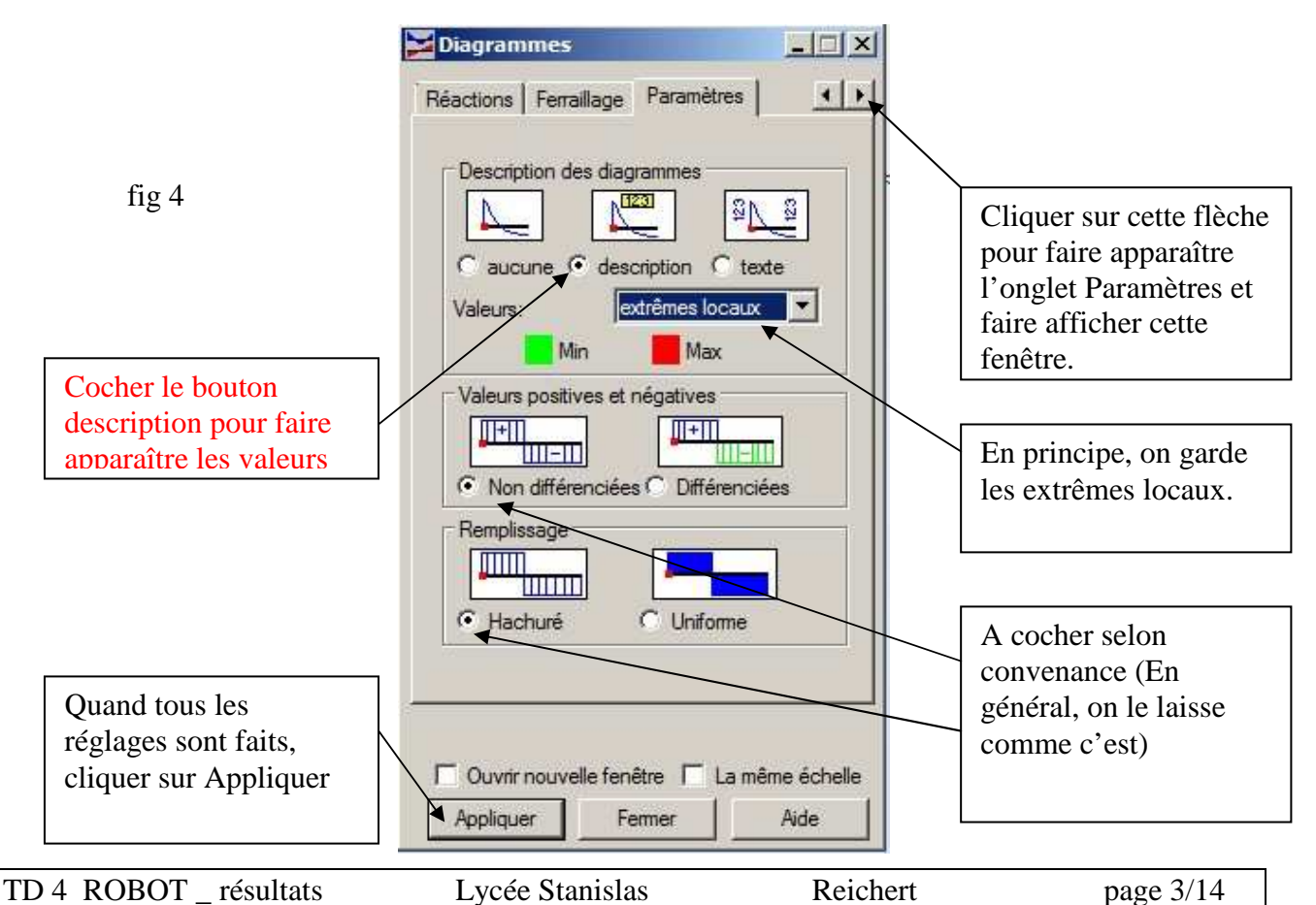

#### Vous devriez avoir l'écran suivant : fig 5

| - 52       | 13       | 2   | 82  | 23           |            | 2   | 82   | 20  | 2    |      | 82      | 12       | 2  | 82  | 23   | 2           | 2     | 82           | 22      |        |      | 70     | 12              | 2          | 82              | 23       |
|------------|----------|-----|-----|--------------|------------|-----|------|-----|------|------|---------|----------|----|-----|------|-------------|-------|--------------|---------|--------|------|--------|-----------------|------------|-----------------|----------|
| 8          | <u>#</u> | ÷   | 11  | 10           | <b>*</b> : | *   | 12   | ±1  | *    | 17   | 8       | <u>#</u> | t  | 3tt | 10   | ¢:          | +     | 12           | -       | -      | -02  |        | 悊               | 4          | 12              | -        |
| ્ર         | +::      | ÷   | 11  | e            | ÷          | +   |      | -i- | T    | T    | 7-      | <u> </u> |    |     | -j-  |             | -1    |              | 71      | -//    | ÷    | 9      | ÷.              | <b>9</b> 0 |                 | e        |
| 24         | 4.81     | 1   |     | - <u>†</u> - | TT         | T   | Ţ    | 11  | Ļ    | 1    | 34      | 40       | ÷  |     | -L   | <u>L.</u> [ | 1     |              | 11      |        | 14   | 3      | -               |            | -               | 82       |
| Ø          | TT       | T   | [.] | 1            | 1          | Let |      | 12  | 4    |      | 11.12   |          | 4  | 82  | 20   | 27          |       |              | -4      | 4      |      |        | -5:             |            | 84              | 23       |
| Ľ          | l i      | - 1 | 12  |              | *:         | +   | 20.6 | 7   | ÷    | 15   |         | ±:       | ŧ  | 1.1 |      | *:          | ÷     | 12           | ±1      | -      | 17   | • /    | / <sub>11</sub> | ÷          | 1.1             | 2        |
| -          | 9        | 37  | 14  | •            | *          |     | 14   |     | 4    | a.   |         | **       |    | 14  | •    | ¥.          |       |              | ÷.      | -      | -04  | _/     | a)              |            | 14              | •        |
| H          | 1        |     | 14  |              | 40         | 4   | 14   | ÷:  |      | - 54 | 24      | ¥г.      |    | 14  |      | 4           | 4     | 14           | ÷:      |        |      | 7.     | ¥с              | 4          | 14              |          |
| Ħ          |          |     |     |              |            |     | //*  | • 1 |      |      |         | •        |    |     | • •  |             |       | -1. <b>*</b> |         | _      | -[.  |        | •               |            |                 | • •      |
| 1          | -0.00    |     |     |              |            |     |      |     |      |      |         |          |    |     |      |             |       |              |         | 0.     | 00   |        |                 |            |                 |          |
| 5          | 0 10     | *   | -   |              | 8.9<br>    | e.  |      | *   | *    | 12   | 8       | *        |    | -   | - 53 | **          | 4     | 1            | *:-     | 4      | -    | 8      | *               | ÷          |                 | - 83     |
| 2 <b>0</b> | 411.     | ÷.  | 14  | •            | **         |     | 14   | 4.1 | ÷.   |      |         | *!       | ÷. | 14  |      | ÷           |       | 14           | 41.     | ж<br>1 | 0    |        | *!              | ÷.         | 14              | •        |
|            | Ŧ        | ÷   | 14  |              | *          | 4   | 14   | ÷:  | ÷    | 32   | 24      | ΨĒ       | ÷  | 14  |      | So          | llici | tati         | on      |        |      | - 24   | 1               | - My       | 5kNr            | n        |
| 8          | 70       | 12  | 65  | :::          | <b>5</b> 2 | 53  | 85   | I   | Affi | cha  | ge d    | lu ca    | as | 2   | 3    | <u>80</u>   | 2     | 25           | 20      | *      | 32   | 8      | 20              | Ma         | k=20,<br> =-52, | 67<br>70 |
| 39<br>1    | ÷        | ÷   |     | 63           | 6          |     |      | *1  | ÷    | 9    | 59<br>- | ŧ.       | ÷  |     |      |             |       | Cas          | : 9 (1. | 35 G   | + 1. | 5 W de | epre            | ssion      | toit)           | •3       |

On constate que toutes les valeurs maxi de moment sont affichées, notamment en travée.

Si vous voulez afficher un autre cas avec les valeurs, voir fig 3 (menu déroulant en haut de l'écran)

#### 2) affichage du tableau des valeurs de M, N, V:

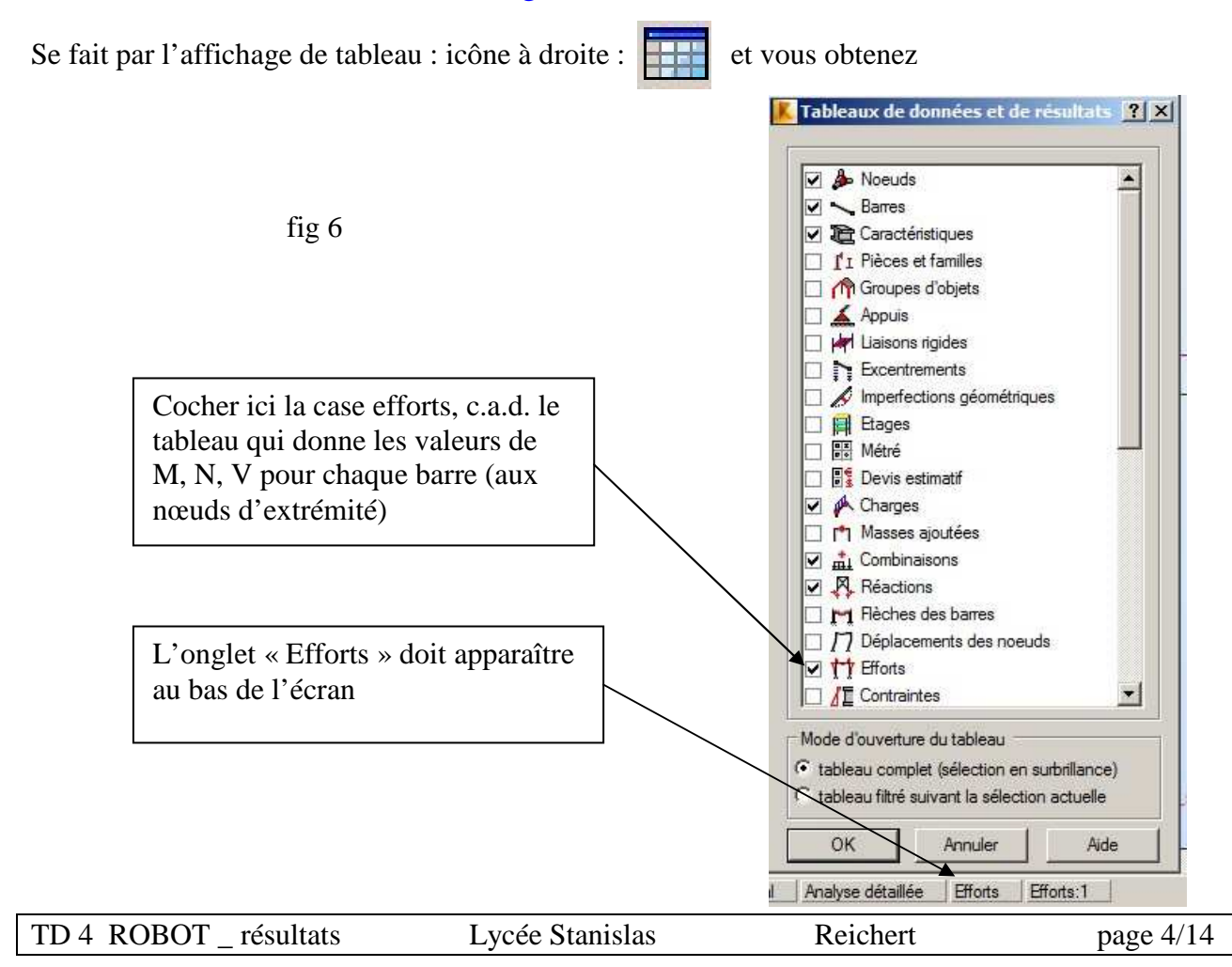

Après avoir cliqué sur OK puis dans l'onglet effort, vous obtenez le tableau suivant :

| Indiq<br>noeu<br>cas. (<br>c'est | ue le<br>d, de<br>(C) in<br>une | e numéro<br>barre et l<br>ndique qu<br>combinai | de<br>le<br>e<br>son | Sollicitati | ons Effort no | ormal, tranchant, moment |
|----------------------------------|---------------------------------|-------------------------------------------------|----------------------|-------------|---------------|--------------------------|
|                                  |                                 |                                                 |                      |             |               |                          |
| Barr                             | e/Noe                           | ud/Cas                                          | FX [kN]              | FZ [kN]     | MY [kNm]      |                          |
| 1/                               | 1/                              | 1                                               | 28.81                | -14,40      | 0.0           |                          |
| 1/                               | 1/                              | 2                                               | 29,30                | -15.81      | 0.00          |                          |
| 1/                               | 1/                              | 3                                               | 18.35                | -11.87      | -0,00         |                          |
| 1/                               | 1/                              | 4                                               | -21.66               | 17.20       | -0.00         |                          |
| 1/                               | 1/                              | 5                                               | 9,61                 | 6,17        | -0,00         |                          |
| 1/                               | 1/                              | 6                                               | -21,40               | 4,53        | -0.00         |                          |
| 1/                               | 1/                              | 7 (C)                                           | 82,85                | -43,16      | 0.00          |                          |
| 1/                               | 1/                              | 8 (C)                                           | 66.42                | -37,25      | -0,00         |                          |
| 1/                               | 1/                              | 9 (C)                                           | 6.41                 | 6.36        | -0.00         |                          |
| 1/                               | 1/                              | 10 (C)                                          | 53,31                | -10,19      | -0,00         | fig 7                    |
| 1/                               | 1/                              | 11 (C)                                          | 6.80                 | -12,65      | -0,00         |                          |
| 1/                               | 1/                              | 12 (C)                                          | 91,49                | -37,60      | 0,00          |                          |
| 1/                               | 1/                              | 13 (C)                                          | 75,07                | -31,69      | -0,00         |                          |
| 1/                               | 1/                              | 14 (C)                                          | 75,28                | -22,04      | 0,00          |                          |
| 1/                               | 1/                              | 15 (C)                                          | 67,07                | -19,09      | -0,00         |                          |
| 1/                               | 2/                              | 1                                               | 26,74                | -14,40      | -72,01        |                          |
| 1/                               | 2/                              | 2                                               | 29,30                | -15,81      | -79,05        |                          |
| 1/                               | 2/                              | 3                                               | 18,35                | -11,87      | -59,35        |                          |
| 1/                               | 2/                              | 4                                               | -21,66               | 10,00       | 68,02         |                          |
| 1/                               | 2/                              | 5                                               | 9,61                 | -8,03       | -4,64         | Ce tableau permet de     |
| 1/                               | 2/                              | 6                                               | -21,40               | 16,03       | 51,38         | voir par exemple que     |
| 1/                               | 2/                              | 7 (C)                                           | 80,05                | -43,16      | -215,79       | pour la barre 1 au nœud  |
| 1/                               | 2/                              | 8 (C)                                           | 63,63                | -37,25      | -186,25       | 2 c'est la combinaison   |
| 1/                               | 2/                              | 9 (C)                                           | 3,62                 | -4,44       | 4,81          | 12 cui conduit cu        |
| 1/                               | 2/                              | 10 (C)                                          | 50,51                | -31,49      | -104,18       |                          |
| 1/                               | 2/                              | 11 (C)                                          | 4,00                 | 4,60        | -20,15        | moment maxi de 219.96    |
| 1/                               | 2/                              | 12 (C)                                          | 88,70                | -50,38      | -219,96       | KN.m                     |
| 1/                               | 2/                              | 13 (C)                                          | 72,27                | -44,47      | -190,42       |                          |
| 1/                               | 2/                              | 14 (C)                                          | 72,49                | -43,34      | -163,46       |                          |
| 1/                               | 2/                              | 15 (C)                                          | 64,27                | -40,39      | -148,69       |                          |
| 2/                               | 21                              | 1                                               | 19,92                | 22,93       | -72,01        |                          |
| 2/                               | 21                              | 2                                               | 21,86                | 25,12       | -79,05        |                          |
| 2/                               | 21                              | 3                                               | 15,61                | 15,30       | -59,35        |                          |
| 2/                               | 2/                              | 4                                               | -14,51               | -18,93      | 68,02         |                          |
| 2/                               | 21                              | 5                                               | 9,94                 | 7,61        | -4,64         |                          |
| - 21                             | 21                              | 5                                               | -20.33               | -17.36      | 51.38         | -                        |

# Remarque :

Le tableau ci-dessus n'est pas complet et s'étend sur environ 5 pages pour être complet.

Dans ce tableau, en général les cas élémentaires 1 à 6 ne nous intéressent pas (non prépondérant)

On peut filtrer de la manière suivante :

| TD 4 ROBOT | _ résultats | Lycée Stanislas | Reichert | page 5/14 |
|------------|-------------|-----------------|----------|-----------|

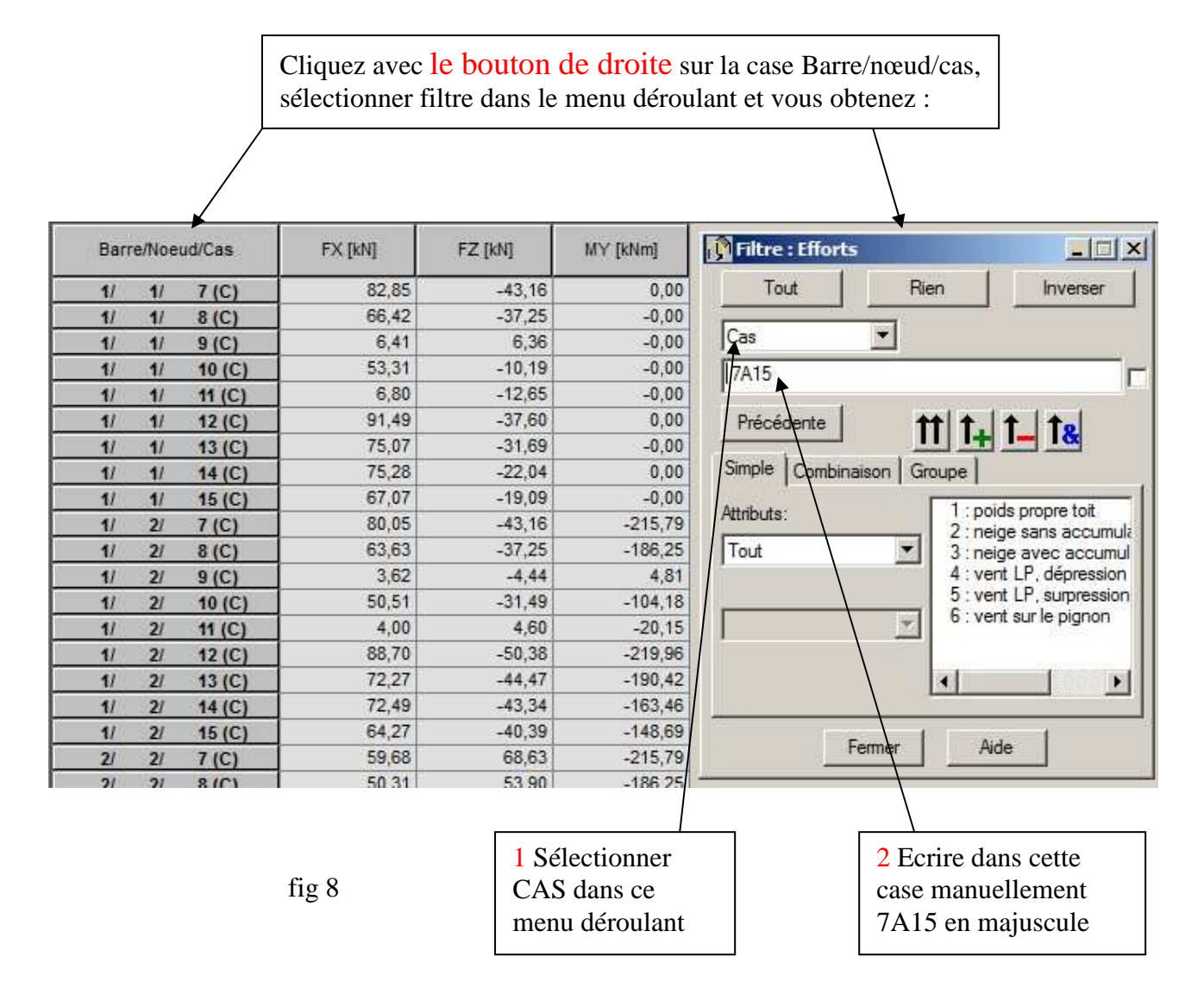

- **REMARQUE** : dès que vous écrivez 7A15 dans la case de filtrage, le tableau se trie automatiquement à gauche si vous cliquez dessus. Si ce n'est pas le cas, cela se fait dès qu'on clique sur fermer.
  - vous remarquez que les cas élémentaires ont disparu du tableau
  - cette méthode de filtrage permet aussi d'isoler les résultats pour une seule barre en réglant le menu déroulant Cas sur Barre et en mettant les numéros de barres qui vous intéressent.

PROPOSITION : essayer les différentes options de cette boite de dialogue pour en appréhender les effets

IL EST IMPORTANT DE BIEN MAITRISER CES TECHNIQUES DE FILTRAGE PARCEQUE LES TABLEAUX DE RESULTATS PEUVENT ETRE TRES LONG (Donc il est difficile d'y retrouver une barre en particulier)

Pour finir, cliquer sur le bouton Fermer.

| TD 4 ROBOT | résultats | Lycée Stanislas | Reichert | page 6/14 |
|------------|-----------|-----------------|----------|-----------|
|            |           | J               |          | I O       |

### 3) Analyse graphique des contraintes:

Pour analyser les contraintes, on utilise le menu : Résultat puis diagrammes-barres Vous obtenez la fenêtre suivante :

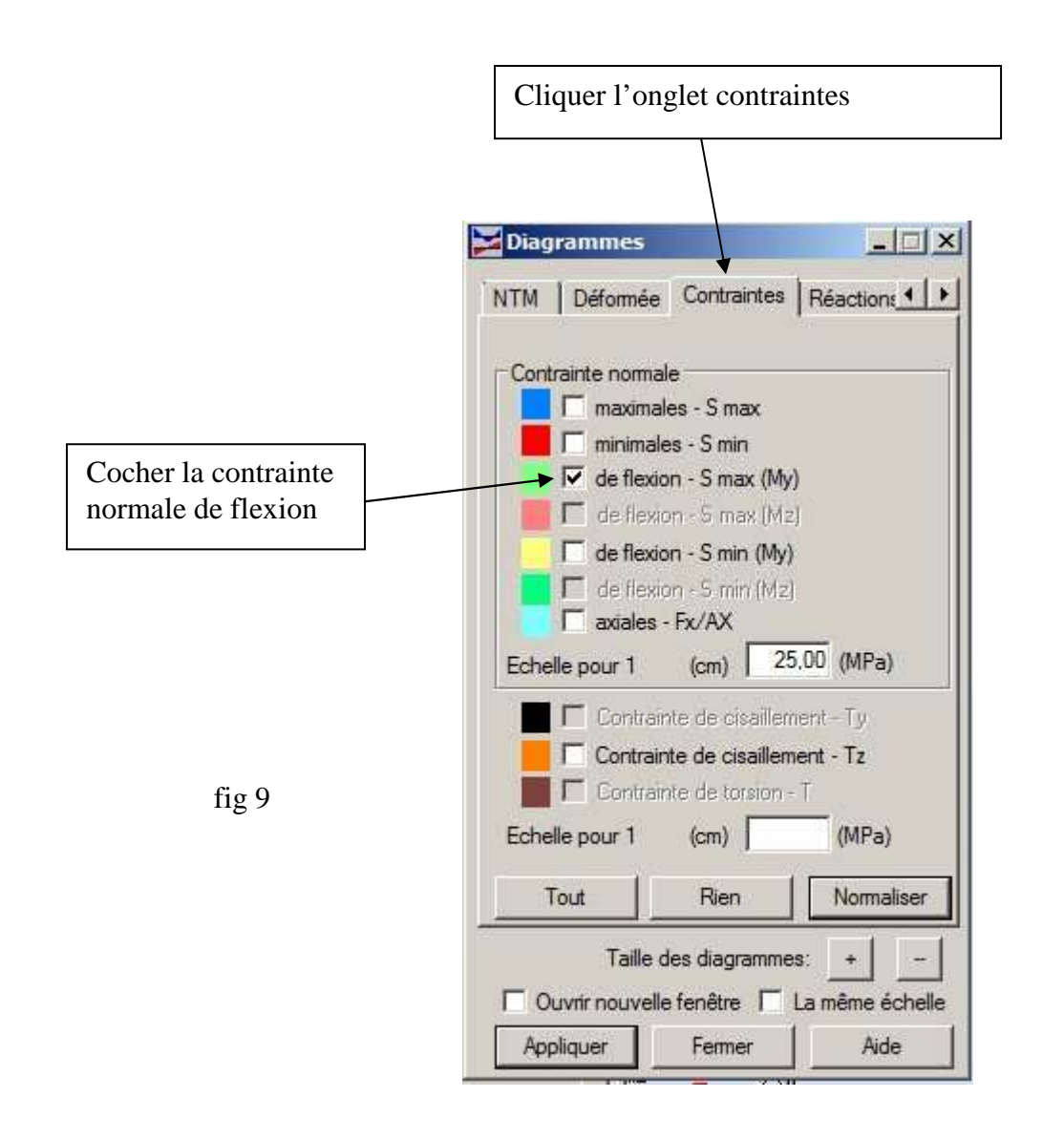

ATTENTION : il faut d'abord décocher moment My dans l'onglet NTM, sinon les diagrammes de moment et de contraintes qui se mélangent (ce qui est peu lisible)

Les diagrammes de contraintes ont généralement des valeurs élevées. Cliquer sur la case normalisée de la fig 9 pour faire apparaître un diagramme propre

Vous obtenez alors le résultat suivant :

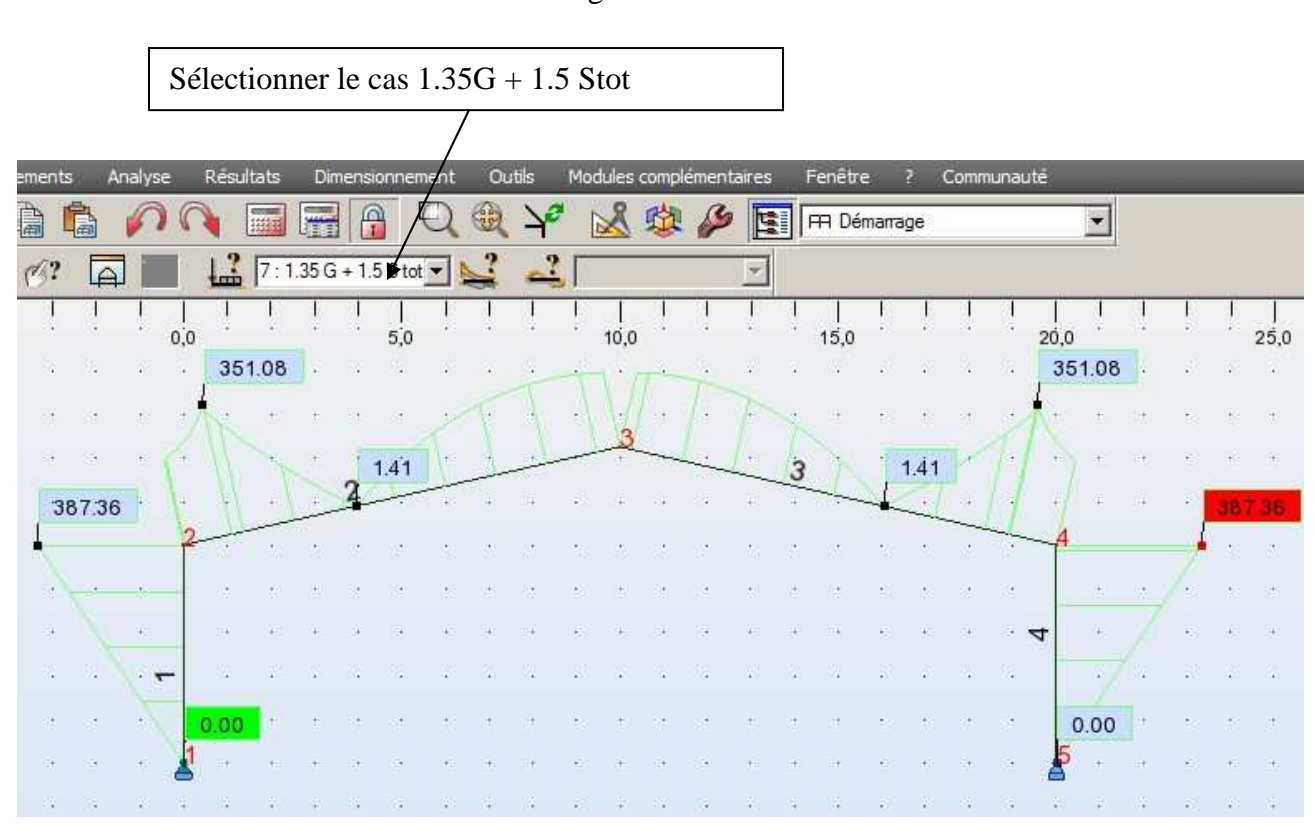

Le diagramme ci-dessus vous indique que la contrainte maxi sous le cas 1.35G + 1.5 Stot est de 387.36 Mpa

# On en déduit tout de suite que les profilés choisit ne conviennent pas puisqu'on dépasse largement la contrainte élastique de 275 Mpa (acier S275)

### 4) Tableau des contraintes:

Se fait par l'affichage de tableau : icône à droite : cocher la case contrainte et cliquer sur l'onglet contrainte en bas d'écran. Vous obtenez alors le tableau suivant :

fig 11

| Barr | e/Noe | ud/Cas | S max [MPa] | S min [MPa] | S max(My)<br>[MPa] | S min(My) [MPa] | Fx/Ax [MPa] | 🚺 Filtre : Contrai | intes     | _O×                      |
|------|-------|--------|-------------|-------------|--------------------|-----------------|-------------|--------------------|-----------|--------------------------|
| 1/   | 1/    | 7 (C)  | 15,40       | 15,40       | 0,00               | -0,00           | 15,40       | Tout               | Rien      | Inverser                 |
| 1/   | 1/    | 8 (C)  | 12,34       | 12,34       | 0,00               | -0,00           | 12,34       |                    | -         |                          |
| 1/   | 1/    | 9 (C)  | 1,19        | 1,19        | 0,00               | -0,00           | 1,19        | Cas                | <u> </u>  |                          |
| 1/   | 1/    | 10 (C) | 9,91        | 9,91        | 0,00               | -0,00           | 9,91        | 7A15               |           |                          |
| 1/   | 1/    | 11 (C) | 1,26        | 1,26        | 0,00               | -0,00           | 1,26        | F                  |           |                          |
| 1/   | 1/    | 12 (C) | 17,00       | 17,00       | 0,00               | -0,00           | 17,00       | Précédente         | tt        | t. t te                  |
| 1/   | 1/    | 13 (C) | 13,95       | 13,95       | 0,00               | -0,00           | 13,95       |                    | 11        |                          |
| 1/   | 1/    | 14 (C) | 13,99       | 13,99       | 0,00               | -0,00           | 13,99       | Simple Combina     | son Group | )ē                       |
| 1/   | 1/    | 15 (C) | 12,46       | 12,46       | 0,00               | -0,00           | 12,46       | Attribute:         |           | 1 : poids propre toit    |
| 1/   | 2/    | 7 (C)  | 402,23      | -372,48     | 387,36             | -387,36         | 14,88       | Pundus.            |           | 2 : neige sans accumula  |
| 1/   | 2/    | 8 (C)  | 346,15      | -322,51     | 334,33             | -334,33         | 11,82       | Tout               | <b>•</b>  | 3 : neige avec accumul   |
| 1/   | 2/    | 9 (C)  | 9,31        | -7,96       | 8,64               | -8,64           | 0,67        |                    | 4         | 4 : vent LP, dépression  |
| 1/   | 2/    | 10 (C) | 196,39      | -177,62     | 187,00             | -187,00         | 9,39        |                    |           | S : vent LP, surpression |
| 1/   | 2/    | 11 (C) | 36,91       | -35,42      | 36,17              | -36,17          | 0,74        |                    | <u> </u>  | 2. Vent adrie pignon     |
| 1/   | 2/    | 12 (C) | 411,33      | -378,37     | 394,85             | -394,85         | 16,48       |                    |           |                          |
| 1/   | 2/    | 13 (C) | 355,25      | -328,39     | 341,82             | -341,82         | 13,43       |                    | 4         |                          |
| 1/   | 2/    | 14 (C) | 306,90      | -279,95     | 293,43             | -293,43         | 13,47       |                    |           | Second State             |
| 1/   | 2/    | 15 (C) | 278,86      | -254,97     | 266,91             | -266,91         | 11,94       | E                  | mor I     | Aido                     |
| 2/   | 2/    | 7 (C)  | 240,73      | -220,85     | 230,79             | -230,79         | 9,94        | F                  |           | - Ande                   |
| 21   | 21    | 8(0)   | 207 57      | -190.82     | 199.20             | -199 20         | 8 38        | 1                  |           |                          |

Reichert

page 8/14

Lycée Stanislas

TD 4 ROBOT \_ résultats

fig 10

#### **REMARQUE** :

Le tableau ci-dessus (fig 11) donne :

- les valeurs des contraintes uniquement pour la barre 1

- les valeurs pour les combinaisons 7 A 15, c.a.d les combinaisons ELU (par tri)

- le tableau montre que la combinaison 12 induit une contrainte de 411.33 Mpa. Le tableau permet donc de trouver la valeur maxi de contraintes et le cas qui la donne. (le cas de la fig 10 n'était pas le maximum)

# 5) Déformée graphique:

Pour analyser les déplacements (déformée), on utilise le menu :

#### Résultat puis diagrammes-barrre

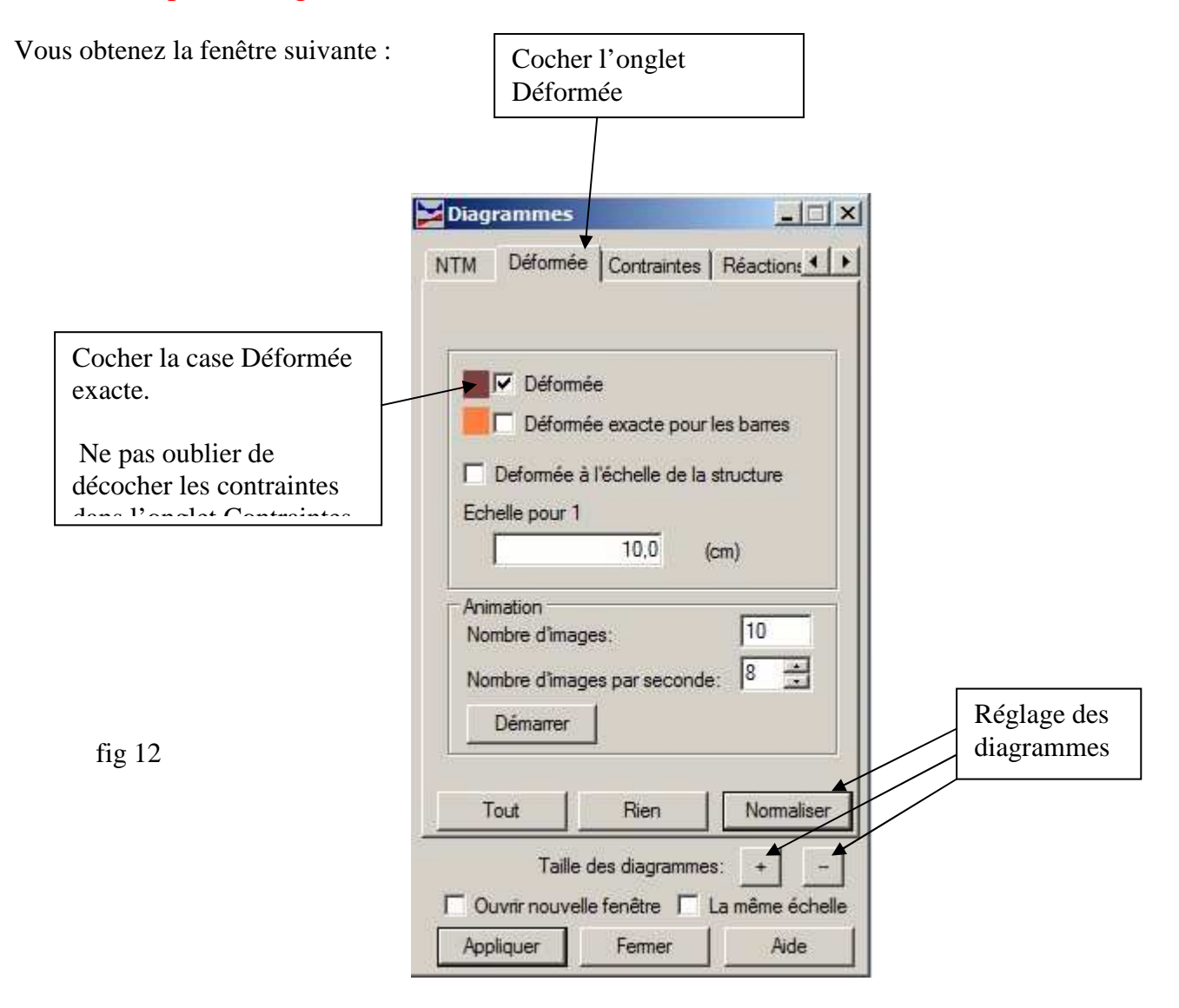

On obtient alors la déformée suivante

| TD 4 ROBOT | _ résultats | Lycée Stanislas | Reichert | page 9/14 |
|------------|-------------|-----------------|----------|-----------|
|            |             | •               |          | 10        |

Bien sélectionner une combinaison ELS. C'est toujours la combinaison G+Stot qui fig 13 produit la flèche maximale au milieu Résultats Analyse Outils Modules complémentaires Fenêtre Communa Dimensionnement rements 3 岱 FR Démarrage 12 d? 16 : G +S tot 0,0 5,0 10,0 15,0 20,0 3.5 3.5 4

### 6) Déformée sous forme de tableau:

Se fait par l'affichage de tableau : icône à droite : , vous cocher la case déplacement des noeuds et vous éditez le tableau des déplacements de noeuds. Vous obtenez :

|   | Noeud/Cas | UX [cm] | UZ [cm] | RY [Rad] | Filtre : Déplacements            |
|---|-----------|---------|---------|----------|----------------------------------|
|   | 1/ 15 (C) | 0,0     | 0,0     | -0,004   | Tout Bien Inverser               |
|   | 1/ 16 (C) | 0,0     | 0,0     | -0,014   |                                  |
|   | 1/ 17 (C) | 0,0     | 0,0     | -0,015   | Cas                              |
|   | 1/ 18 (C) | 0,0     | 0,0     | 0,006    |                                  |
|   | 1/ 19 (C) | 0,0     | 0,0     | 0,001    | 15A24                            |
|   | 1/ 20 (C) | 0,0     | 0,0     | -0,003   |                                  |
| 1 | 1/ 21 (C) | 0,0     | 0,0     | -0,010   | Precedente TT T+ T- T&           |
| - | 1/ 22 (C) | 0,0     | 0,0     | -0,010   | Simple Combination Comune        |
|   | 1/ 23 (C) | 0,0     | 0,0     | -0,003   |                                  |
|   | 1/ 24 (C) | 0,0     | 0,0     | -0,003   | Attributs: 1 : poids propre toit |
|   | 2/ 15 (C) | 1,1     | -0,0    | 0,015    | 2 : neige sans accumula          |
|   | 2/ 16 (C) | -3,5    | -0,0    | 0,007    | 3 : neige avec accumul           |
|   | 2/ 17 (C) | -4,3    | -0,0    | 0,004    | 5 : vent LP, surpression         |
|   | 2/ 18 (C) | 3,0     | -0,0    | 0,006    | 6 : vent sur le pignon           |
|   | 2/ 19 (C) | 1,9     | -0,0    | 0,010    | 1                                |
|   | 2/ 20 (C) | -0,6    | -0,0    | 0,001    |                                  |
|   | 2/ 21 (C) | -1,4    | -0,0    | 0,011    |                                  |
|   | 2/ 22 (C) | -2,2    | -0,0    | 0,008    |                                  |
|   | 2/ 23 (C) | 0,9     | -0,0    | 0,012    | Fermer Aide                      |
|   | 2/ 24 (C) | 0,5     | -0,0    | 0,010    |                                  |
|   | 3/ 15 (C) | 5,1     | -18,3   | -0,004   |                                  |
|   | 3/ 16 (C) | 0,0     | -15,8   | -0,000   |                                  |
|   | 3/ 17 (C) | -1,3    | -13,8   | 0,003    |                                  |
|   | 3/ 18 (C) | 3,6     | -2,5    | -0,003   |                                  |
|   | 3/ 19 (C) | 4,0     | -9,8    | -0,004   |                                  |
|   | 3/ 20 (C) | 0,0     | -2,8    | -0,000   |                                  |
|   | 3/ 21 (C) | 2,4     | -17,2   | -0,002   |                                  |
|   | 3/ 22 (C) | 1,2     | -15,1   | 0,000    |                                  |
|   | 3/ 23 (C) | 4,0     | -14,0   | -0,004   |                                  |
|   | 3/ 24 (C) | 3,4     | -12,9   | -0,002   |                                  |

fig 14

| TD 4 ROBOT _ résultats | Lycée Stanislas | Reichert | page 10/14 |
|------------------------|-----------------|----------|------------|
|------------------------|-----------------|----------|------------|

**REMARQUE**: - On filtre les combinaisons 15 à 24 qui sont les **combinaisons ELS** 

- On remarque que le déplacement vertical est de 17.2 cm au point 3, comb 21

- On remarque que le déplacement horizontal est de 5.1 cm au point 3, comb 15

- On peut comparer ces valeurs aux limites (h/150 et L/250)

ATTENTION : Robot donne les flèches en cm, avec un chiffre après la virgule. Cette précision est quelquefois peu suffisante.

# 7) Courbe enveloppe:

La courbe enveloppe est celle qui englobe toutes les autres courbes. Elle montre donc les valeurs maxi globales.

On peut tracer des courbes enveloppes pour les moments, les déformées et les contraintes. On fera juste le cas des moments à tire d'exemple.

Pour analyser les contraintes, on utilise le menu : Résultat puis diagrammes-barres

Vous obtenez la fenêtre suivante :

| Diagrammes               | - 🗆 🗵                                                                                                    |
|--------------------------|----------------------------------------------------------------------------------------------------|
| NTM Déformée Contraintes | Réaction: 🚺 🕨                                                                                                    |
| Echelle                  | pour 1 (cm)                                                                                                    |
| Force Fx                 | (kN)                                                                                                    |
| Force Fy                 | (kN)                                                                                                    |
| Force Fz                 | (kN)                                                                                                    |
| 📕 🗖 Moment Mx            | (kN*m)                                                                                                    |
| Moment My 75.            | 00 (kN*m)                                                                                                    |
| Moment Mz                | (kN*m)                                                                                                    |
| Butée du sol élastique   |                                                                                                    |
| 📕 🗖 Réaction Ky          | (kN/m)                                                                                                    |
| Réaction Kz              | (kN/m)                                                                                                    |
| Tout Rien                | Normaliser                                                                                                    |
| Taille des diagrammes:   | + -                                                                                                    |
| Appliquer Fermer         | Aide                                                                                                    |
|                          | NTM Déformée Contraintes   Echelle   Force Fx   Force Fy   Force Fz   Force Fz   Moment Mx   Moment My   Moment Mz   Moment Mz   Force fille   Force Fille   Force Fille< |

Cliquez sur appliquer et vous obtiendrez :

fig 15

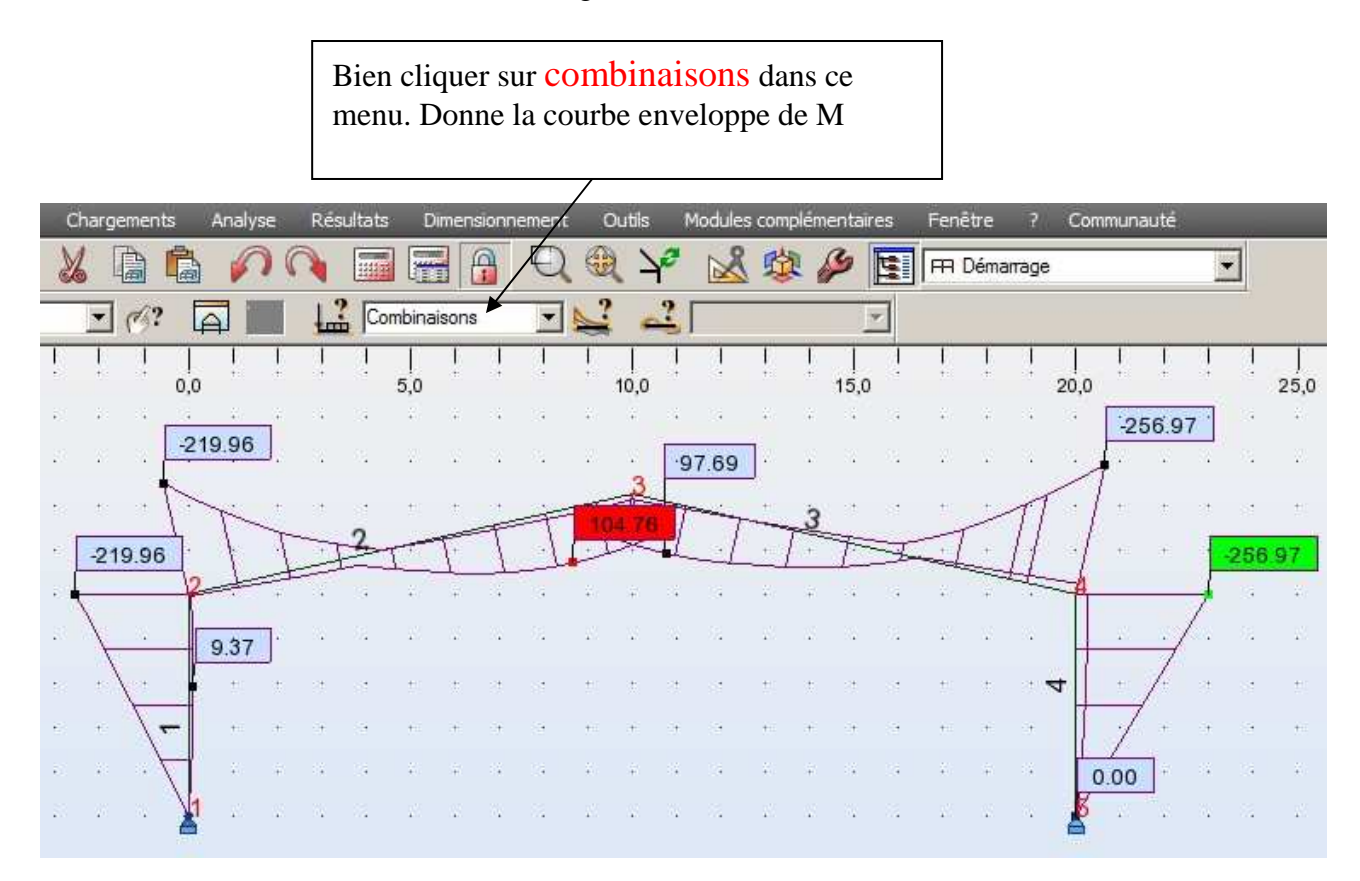

Cette méthode permet de trouver le moment maximum dans la structure sans examiner les tableaux de chiffre.

ON PEUT AVOIR LES MEMES COURBES ENVELOPPES POUR LES CONTRAINTES ET LES DEFORMEES  $\rightarrow$  à faire à titre d'exercice.

# 8) Analyse d'une seule barre à la fois:

Permet d'analyser une seule barre pour les valeurs de M,N, V, de contraintes ou de déplacement en n'importe quel point.

1. SELECTIONNER LA BARRE QUE VOUS VOULEZ ANALYSER (elle devient rouge)

Utiliser le menu : Résultat puis Analyse détaillée

vous obtenez la fenêtre suivante et vous y cocher My $\rightarrow$  affichera le moment sur la barre sélectionnée.

|        | Analyse détaillée                 |                                                     |
|--------|-----------------------------------|-----------------------------------------------------|
|        | NTM Contraintes Ferraillage Param |                                                     |
|        | Efforts Moments                   |                                                     |
|        | Fy My ← Fz Mz                     | Cocher ici My, c.a.d q'on<br>aura le moment dans la |
| fig 16 | Butée du sol élastique            | barre sélectionnée                                  |
|        | Déplacements - dans le tableau    |                                                     |
|        |                                   |                                                     |
|        | Ouvrir nouvelle fenêtre           |                                                     |
|        | Appliquer Fermer Aide             |                                                     |
|        |                                   |                                                     |

Cliquez sur appliquer et vous obtenez :

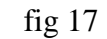

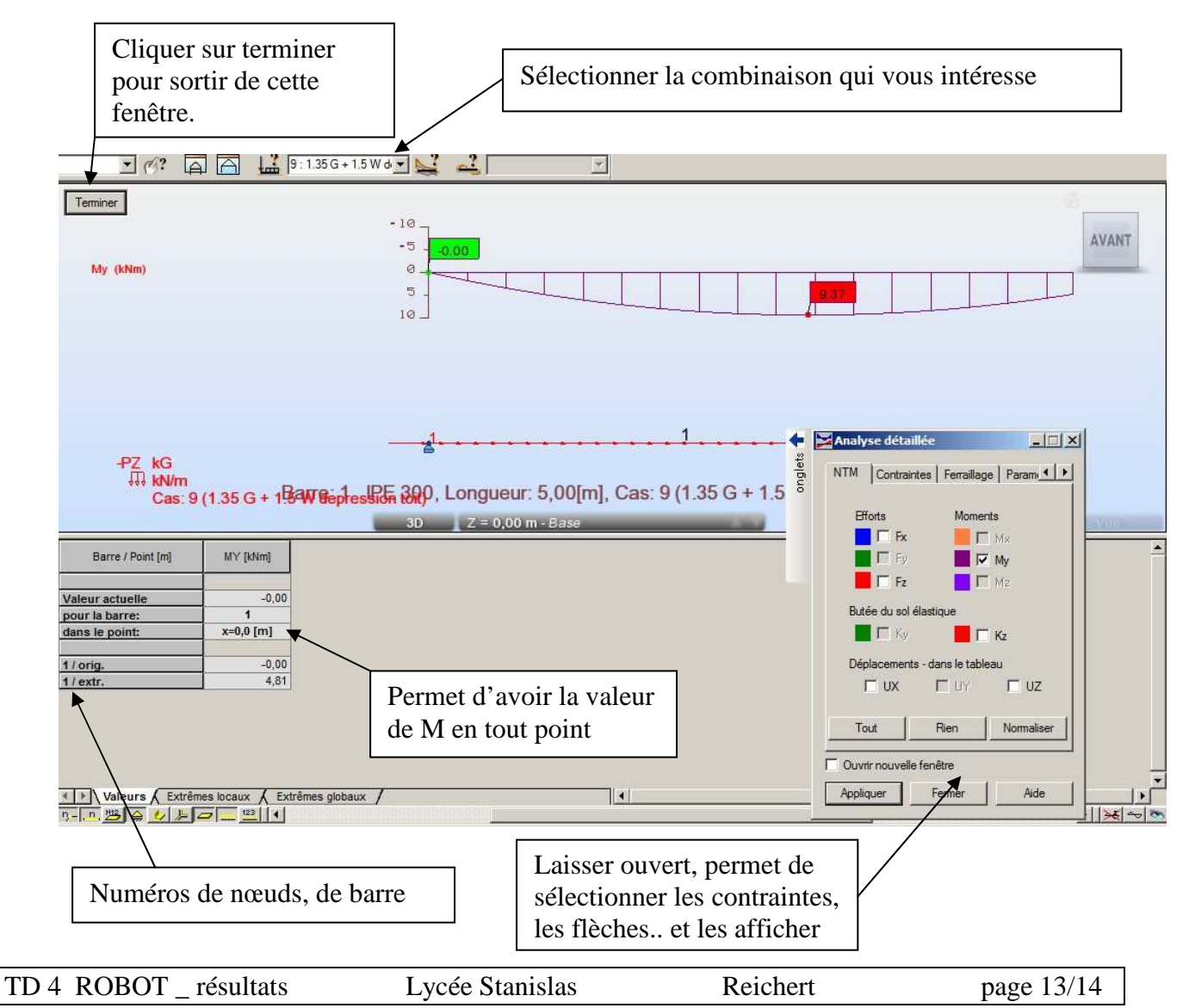

Cette analyse détaillée de barre permet de trouver par exemple le passage par 0 d'un moment.

L'analyse détaillée s'applique aussi bien au diagramme de moment que de contrainte. (Pas aux flèches)

#### POUR CHANGE DE BARRE :

Cliquer sur terminé pour sortir de l'analyse détaillée.

Désigner à la souris une nouvelle barre, par exemple la 2, et repasser par le menu résultats analyse détaillée.

FIN